### Arduino a oxymeter MAX30100

#### 1. Princíp činnosti

**Senzor MAX30100** je schopný merať krvný kyslík (O<sub>2</sub>) a srdcovú frekvenciu (BPM = *beats per minute* = počet úderov za minútu). Koncentrácia kyslíka v krvi nazývaná SpO2 sa meria v percentách a srdcový tep/tepová frekvencia sa meria v BPM. MAX30100 je kombináciou senzora pulznej oxymetrie a monitora srdcového tepu. Má dve LED diódy, jedna vyžaruje červené svetlo a druhá vyžaruje infračervené svetlo. Na pulzovú frekvenciu je potrebné iba infračervené svetlo, na meranie hladiny kyslíka v krvi sa používa červené aj infračervené svetlo. MAX30100 číta úrovne absorpcie pre oba svetelné zdroje a ukladá ich do vyrovnávacej pamäte, ktorú je možné čítať prostredníctvom komunikačného protokolu I2C .

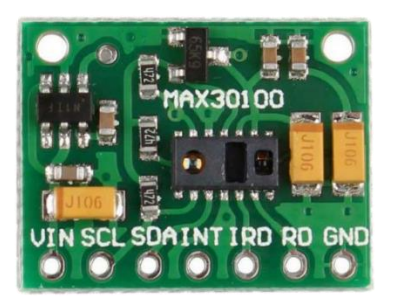

#### 2. Ako funguje pulzný oxymeter?

Pri čítaní pulznej oxymetrie je na prst na ruke alebo nohe, príp. na ušný lalôčik umiestnená malá svorka.

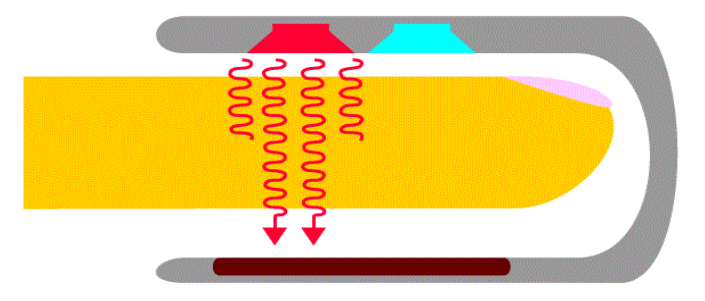

Lúče svetla prechádzajú prstom, v ktorom je krv. Okysličená krv, ktorá obsahuje viac kyslíka, absorbuje viac infračerveného svetla a prepúšťa viac červeného svetla. Odkysličená krv naopak: prepúšťa viac infračerveného svetla a absorbuje viac červené svetlo. Meraním zmien absorpcie svetla v krvi vieme zistiť koncentráciu O<sub>2</sub>.

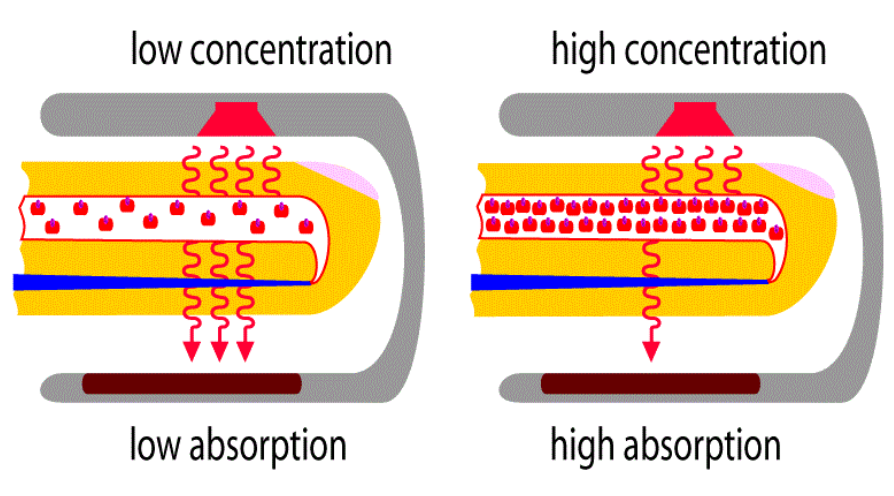

Svalovina srdca sa pravidelne zmršťuje (systola) a ochabuje (diastola). Pri systole vytlačí do krvného obehu okysličenú krv. Pri diastole je objem okysličenej krvi najmenší. Odmeraním času medzi nárastom a poklesom okysličenej krvi môžeme určiť pulzovú frekvenciu .

#### 3. Schéma zapojenia:

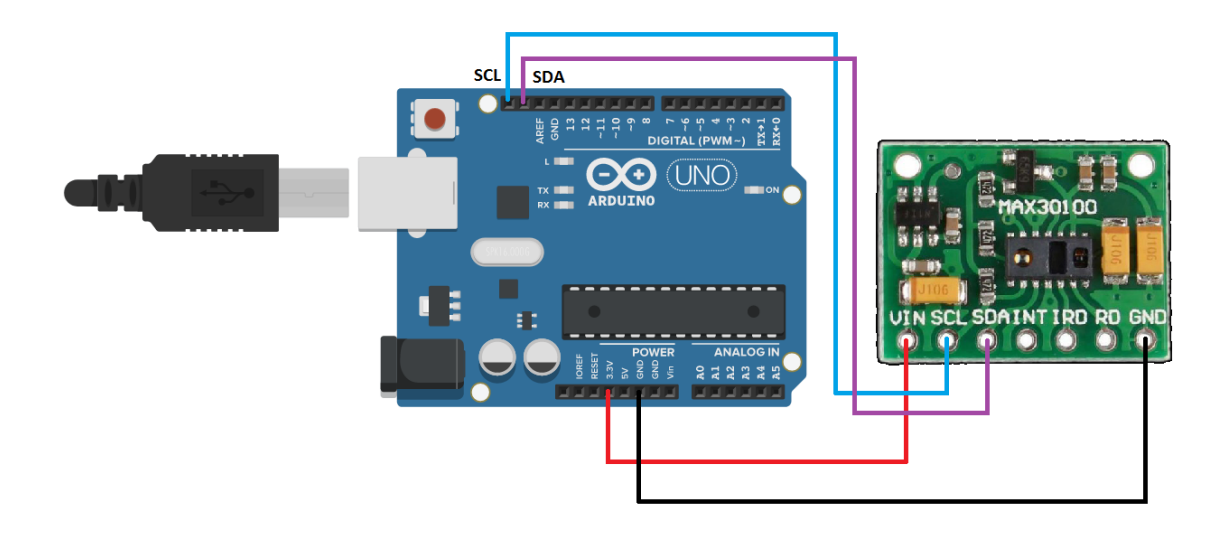

#### 4. Inštalácia knižnice

Knižnicu MAX30100\_PulseOximeter.h stiahneme odtiaľto

<u>https://drive.google.com/file/d/15w7Hp\_Lg7FVVQoou1A56JgNDZADBuN15/view</u> ako zip súbor. Nainštalujeme ju príkazom **Projekt-Zahrnúť knižnice-Pridať .ZIP Knižnicu...** 

|   | Arduino_oxymeter_hodnota_na_seriovy_monitor   Arduino 1.8.15 |            |                                                 |                            |  |  |  |  |
|---|--------------------------------------------------------------|------------|-------------------------------------------------|----------------------------|--|--|--|--|
|   | Súbor Editovať Projekt Nástroje Pomoc                        |            |                                                 |                            |  |  |  |  |
|   |                                                              | 6) M       | Kontrola/Kompilácia Ctrl+R                      |                            |  |  |  |  |
| l |                                                              |            | Nahrať Ctrl+U                                   |                            |  |  |  |  |
| l | Ar                                                           | duino_oxyn | Nahrať Pomocou Programátora Ctrl+Shift+U        |                            |  |  |  |  |
|   | 1                                                            | #inclu     | Export kompilovaného Binárneho tvaru Ctrl+Alt+S |                            |  |  |  |  |
|   | 2                                                            | #inclu     |                                                 | _                          |  |  |  |  |
|   | 3                                                            |            | Zobraziť Adresár s Projektami Ctrl+K            |                            |  |  |  |  |
|   | 4                                                            | #defir     | Zahrnúť knižnice                                | Spravovať Knížtnie Shift+I |  |  |  |  |
|   | 5                                                            | ,          | Pridať Súbor                                    | Pridať .ZIP Knižnicu       |  |  |  |  |
|   | 5                                                            |            |                                                 |                            |  |  |  |  |

V správcovi knižníc si overíme, že sa doinštalovala:

| 💿 Správca knižníc                                                                                                    |                                                |             |       |                    |     |                                               |        |
|----------------------------------------------------------------------------------------------------|------------------------------------------------|-------------|-------|--------------------|-----|-----------------------------------------------|--------|
| Тур                                                                                                    | Všetko                                         | • ] T       | éma [ | Všetko 🗸           |     | MAX30100                                      |        |
| с М.<br>Б<br>Т                                                                                                    | AX30100<br>y Connor Huffin<br>his Library supp | e<br>orts t | he M/ | AX30100 Pulse Oxir | net | try IC Pulse measurement with the MAX30100 IC |        |
| MAX30100_milan         by Gabriel Gazola Milan         Based on MAX30100lib, it's a library for Maxim-IC MAX30100 heart-rate sensor driver and pulse-oximetry components with slightly modifications. This library exposes most of the features of the MAX30100 and offers a modular approach to calculate pulse rate and SpO2         More info       Inštalácia |                                                |             |       |                    |     |                                               |        |
| MAX30100lb<br>by OXullo Intersecans Verzia 1.2.1 INSTALLED<br>Maxim-IC MAX30100 heart-rate sensor driver and pulse-oximetry components This library exposes most of the features of<br>the MAX30100 and offers a modular approach to calculate pulse rate and SpO2                                                                                                |                                                |             |       |                    |     |                                               |        |
|                                                                                                    |                                                |             |       |                    |     | Zat                                           | tvoriť |

Knižnicu môžeme samozrejme nainštalovať aj cez Správcu knižníc.

#### 5. Program na zobrazenie hodnôt BPM a SpO2 na sériovom monitore

V tomto programe sa namerané hodnoty pulzu BPM a koncentrácie kyslíka SpO2 zobrazujú na sériovom monitore.

```
#include <Wire.h>
#include "MAX30100_PulseOximeter.h"
#define REPORTING_PERIOD_MS
                                1000
PulseOximeter pox;
uint32_t tsLastReport = 0;
void onBeatDetected()
{
    Serial.println("Beat!");
}
void setup()
{
    Serial.begin(115200);
    Serial.print("Initializing pulse oxymeter..");
    if (!pox.begin()) {
        Serial.println("FAILED");
        for(;;);
    } else {
        Serial.println("SUCCESS");
    }
     pox.setIRLedCurrent(MAX30100_LED_CURR_7_6MA);
     pox.setOnBeatDetectedCallback(onBeatDetected); //
}
void loop()
{
    pox.update();
    if (millis() - tsLastReport > REPORTING_PERIOD_MS) {
        Serial.print("Heart rate:");
        Serial.print(pox.getHeartRate());
        Serial.print("bpm / Sp02:");
        Serial.print(pox.getSp02());
        Serial.println("%");
        tsLastReport = millis();
    }
}
```

Po nahratí programu do Arduina si zapneme sériový monitor a priložíme prst na senzor. Monitor zobrazuje hodnoty SpO2 a BPM:

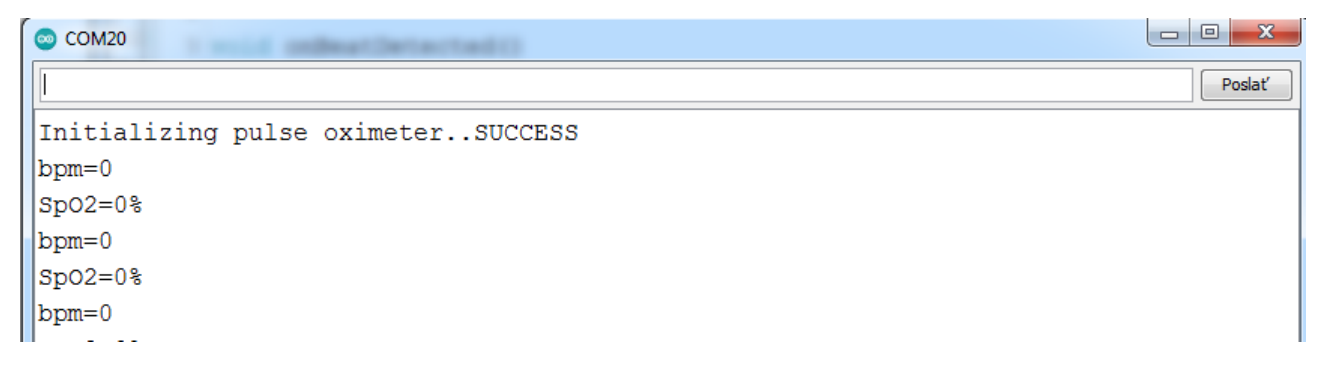

# Gymnázium Ivana Kupca

### 4/20

Správne hodnoty sa začnú zobrazovať po cca 15 sekundách:

| © COM20  | ) 🗆 🗙  |
|----------|--------|
|          | Poslať |
| Sp02=97% | *      |
| Beat!    |        |
| bpm=79   |        |
| Sp02=97% |        |
| bpm=79   |        |
| Sp02=97% |        |
| Beat!    |        |
| Beat!    |        |
| bpm=65   |        |
| Sp02=97% |        |
| Beat!    |        |
| bpm=73   |        |
| Sp02=97% |        |

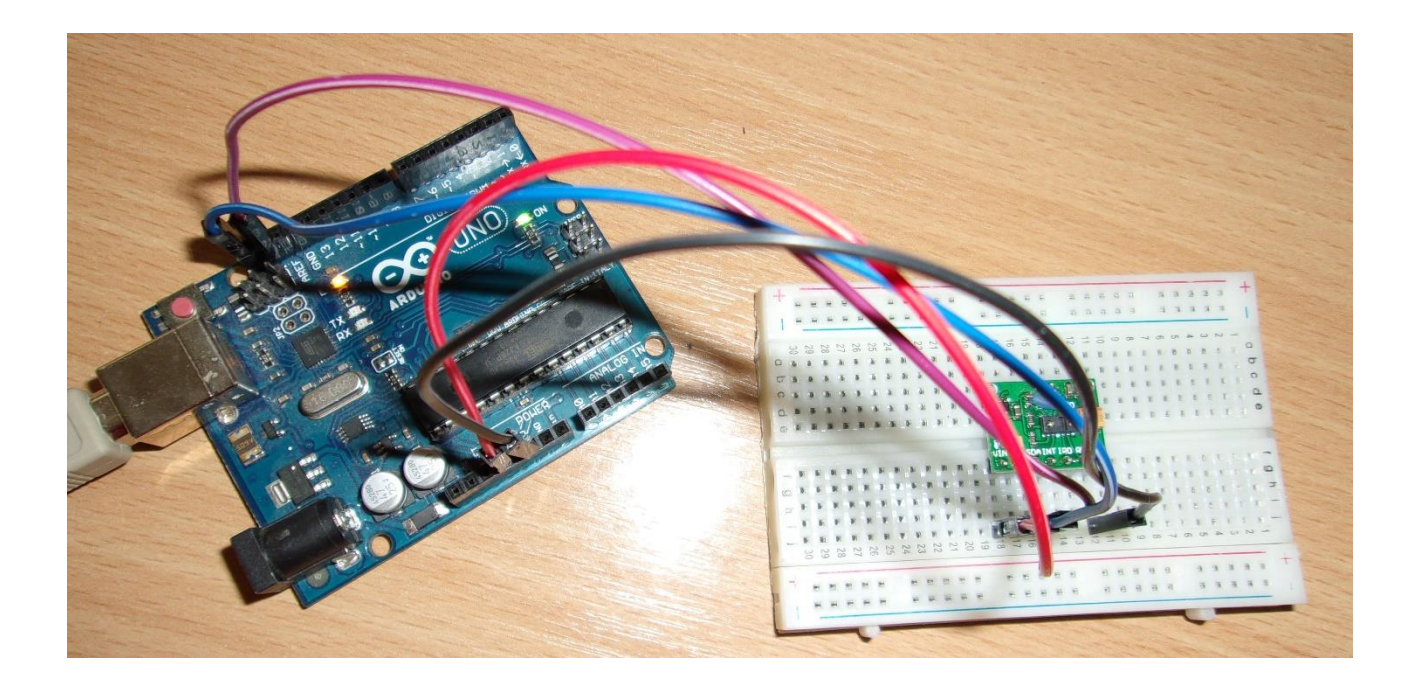

### 6. Zobrazovanie hodnôt BPM a SpO2 na LCD displeji

Teraz pridáme **LCD displej 16X2 s I2C** na zobrazenie hodnôt. Obe zariadenia, senzor MAX30100 aj displej 16x2 používajú bus I2C, ale prevádzka na tej istej zbernici môže koexistovať s rôznymi adresami.

#### 7. Schéma zapojenia:

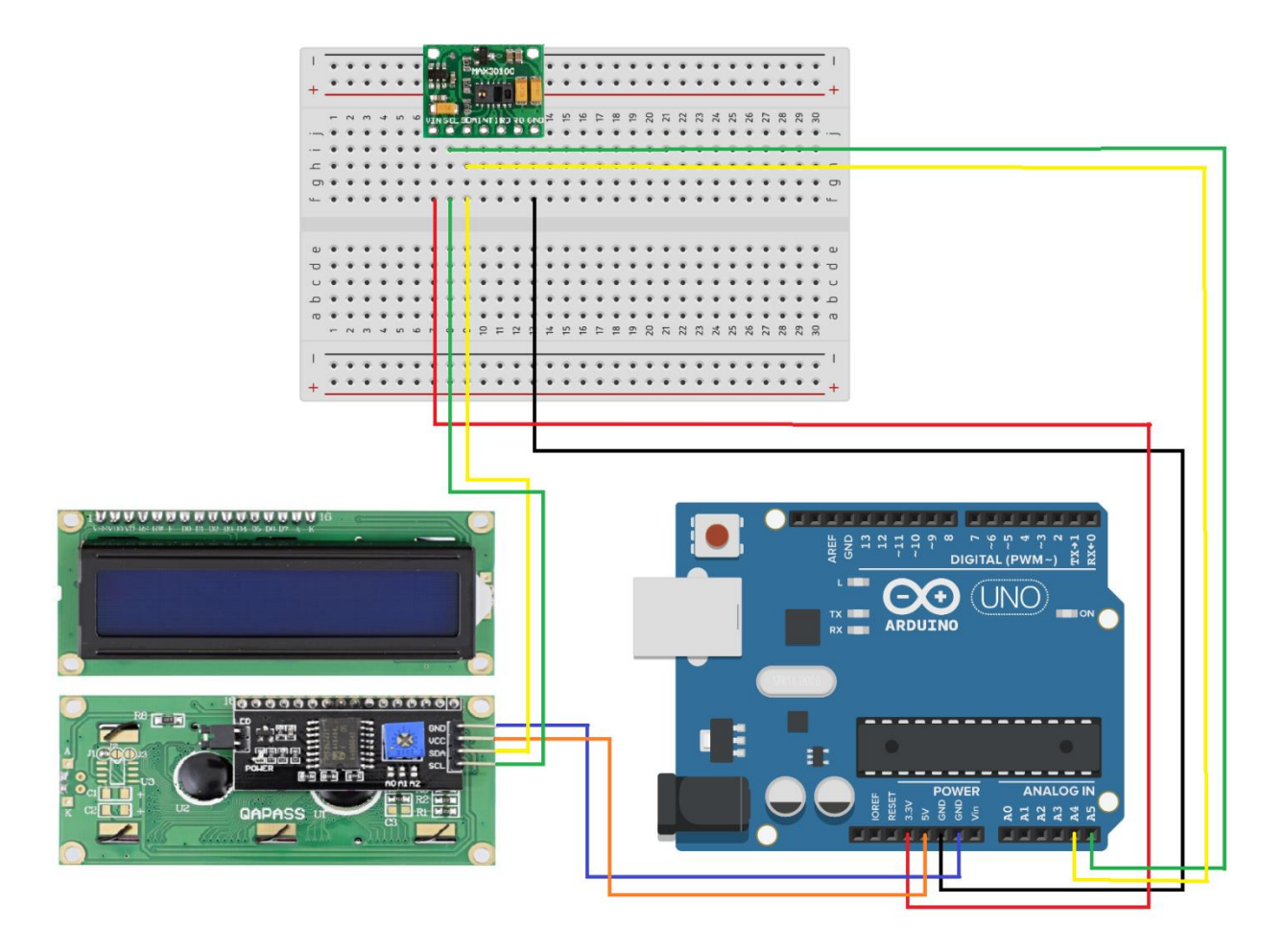

#### 8. Program pre MAX30100 a displej 16x2

V tomto programe sa namerané hodnoty pulzu BPM a koncentrácie kyslíka SpO2 zobrazujú na sériovom monitore a aj na displeji.

```
Arduino_oxymeter_displej16x2§
1 #include <Wire.h>
2 #include "MAX30100_PulseOximeter.h"
3 #define REPORTING_PERIOD_MS 1000
4 PulseOximeter pox; uint32_t tsLastReport = 0;
5 #include <LiquidCrystal_I2C.h>
6 LiquidCrystal_I2C lcd(0x27,16,2);
7
8 void onBeatDetected()
9 {
10 Serial.println("Beat!");
11 }
12
```

```
12
13 void setup()
14 {
15
      Serial.begin(115200);
16
     lcd.init(); lcd.backlight(); lcd.clear();
     Serial.print("Initializing pulse oximeter..");
17
18
     if (!pox.begin()) {
19
          Serial.println("FAILED");
20
          for(;;);
21
     } else {
22
          Serial.println("SUCCESS");
23
     }
24
      pox.setIRLedCurrent(MAX30100_LED_CURR_7_6MA);
25
       pox.setOnBeatDetectedCallback(onBeatDetected);
26
       }
27
28 void loop()
29 {
30
     pox.update();
31
     if (millis() - tsLastReport > REPORTING_PERIOD_MS) {
32
          Serial.print("bpm=");Serial.println(int(pox.getHeartRate()));
33
          Serial.print("Sp02=");Serial.print(pox.getSp02()); Serial.println("%");
34
          lcd.clear();
35
36
          lcd.setCursor(0,0);lcd.print("bpm=");lcd.print(pox.getHeartRate());
37
          lcd.setCursor(0,1);lcd.print("Sp02=");lcd.print(pox.getSp02());lcd.print("%");
38
          tsLastReport = millis();
39
      }
40 }
```

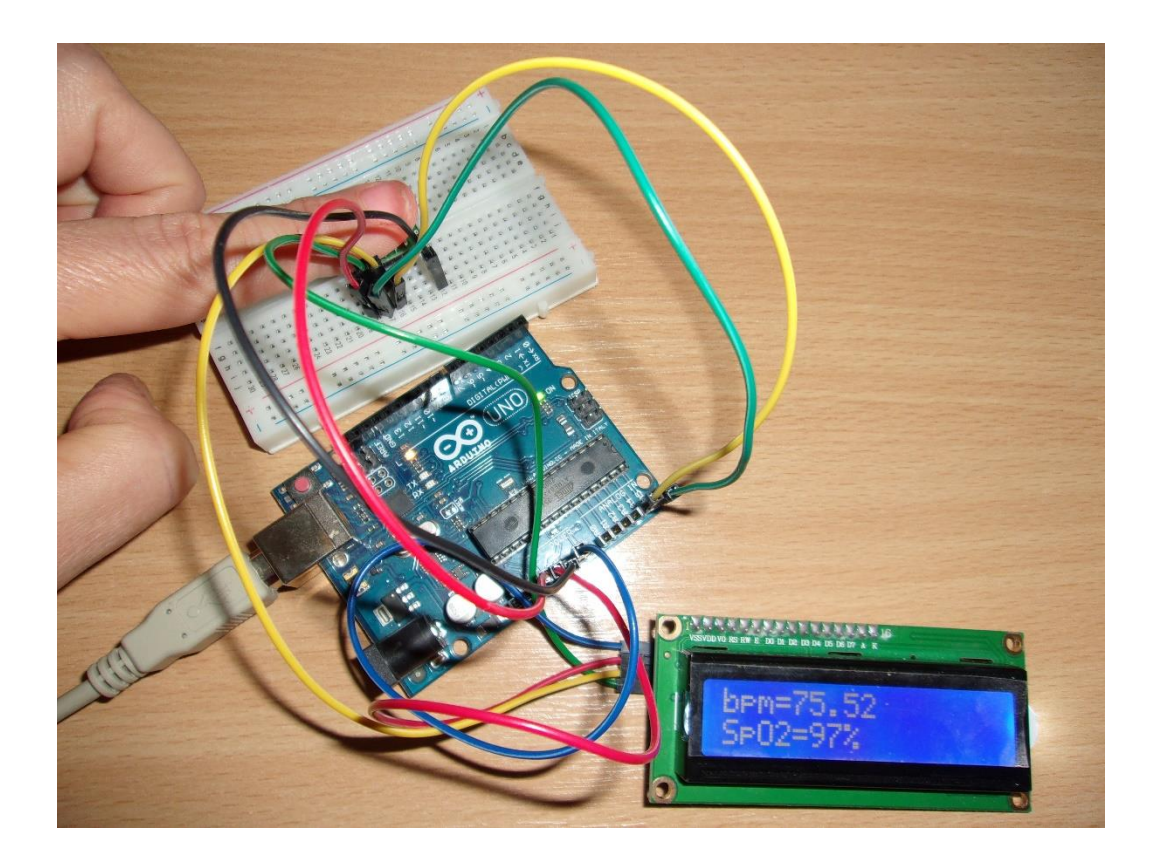

#### 9. Zjednodušenie programu pre Node-RED

Ak chceme hodnoty odoslané z Arduina spracovávať v Node-RED, budeme na sériový port odosielať iba hodnoty pulzu a kyslíka, nič viac:

```
//Serial.println("Beat!");
10
11 }
12
13 void setup()
14 {
15
      Serial.begin(115200);
16
      lcd.init(); lcd.backlight(); lcd.clear();
17
      //Serial.print("Initializing pulse oximeter..");
      if (!pox.begin()) {
18
19
           //Serial.println("FAILED");
20
           for(;;);
21
      } else {
           //Serial.println("SUCCESS");
22
23
      }
24
       pox.setIRLedCurrent(MAX30100 LED CURR 7 6MA);
25
       pox.setOnBeatDetectedCallback(onBeatDetected);
26
        }
27
28 void loop()
29 {
30
      pox.update();
31
      if (millis() - tsLastReport > REPORTING PERIOD MS) {
           //Serial.print("bpm=");
32
           Serial.print(int(pox.getHeartRate()));
33
34
           //Serial.print("Sp02=");
35
           Serial.print("&");
36
           Serial.println(pox.getSp02());
37
           //Serial.println("%");
38
```

Prvá hodnota je pulz, druhá je kyslík:

| © COM20 | 20 Bookstee |        |
|---------|-------------|--------|
|         |             | Poslať |
| 72&96   |             | ^      |
| 79&96   |             |        |
| 80&96   |             |        |
| 82&96   |             |        |
| 82&96   |             |        |
| 81&96   |             |        |
| 80&96   |             |        |
| 82&96   |             |        |
| 82&96   |             |        |

#### 10. Node-RED

Arduino IDE môžeme zavrieť a spustiť si Node-RED. Spolu sa to niekedy neznáša.

V Príkazovom riadku zadáme príkaz node-red

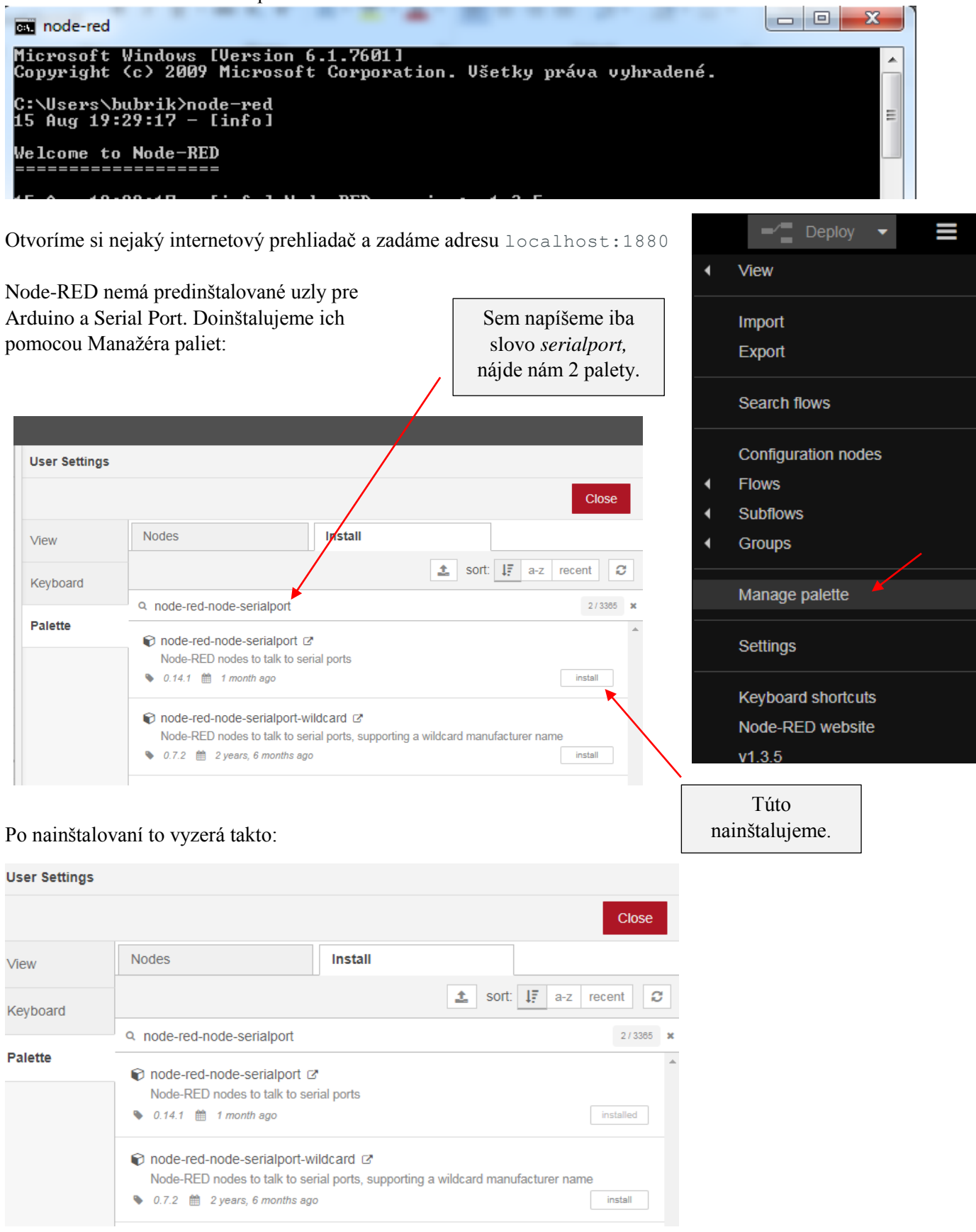

V paneli uzlov, v skupine network nám pribudnú tieto uzly:

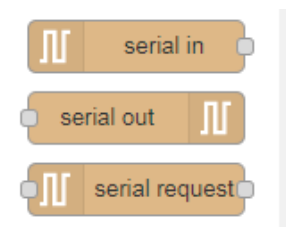

Podobne doinštalujeme uzly pre Arduino:

| User Settings |                                                                                                    |          |
|---------------|----------------------------------------------------------------------------------------------------|----------|
|               |                                                                                                    | Close    |
| View          | Nodes                                                                                                    |          |
| Keyboard      | sort: 1. a-z                                                                                                    | recent 2 |
| P-1-#-        | Q Arduino                                                                                                    | 9/3365 🗙 |
| Palette       | In the second second secon     |          |
|               | source of the second second se | install  |
|               | <ul> <li>node-red-contrib-johnny-five I Aset of node-red nodes for using johnny-five and IO plugins</li> <li>1.0.0-beta.2  1 year ago</li> </ul>                                                                                                    | install  |
|               | <ul> <li>node-red-contrib-johnny5 I A set of node-red nodes for using Johnny-Five and IO plugins (fork)</li> <li>0.50.0 1 year, 8 months ago</li> </ul>                                                                                                    | install  |
|               | <ul> <li>node-red-contrib-simplecomm-node C<sup>*</sup></li> <li>A simple communication node for node-RED</li> <li>1.0.2 # 2 years, 8 months ago</li> </ul>                                                                                                    | install  |
|               | node-red-contrib-thinger                                                                                                    |          |
|               | <ul> <li>0.0.4 mail 3 years, 2 months ago</li> </ul>                                                                                                    | install  |
|               | node-red-contrib-webduino      Node-RED nodes for Webduino                                                                                                    |          |
|               | 💊 0.0.15 🏥 3 years, 4 months ago                                                                                                    | install  |
|               | orde-red-node-arduino                                                                                                    |          |
|               | Solution 1 year, 9 months ago                                                                                                    | install  |

### 11. Pokusný flow

Zostavíme pokusný tok z uzlov **serial in** a **debug**:

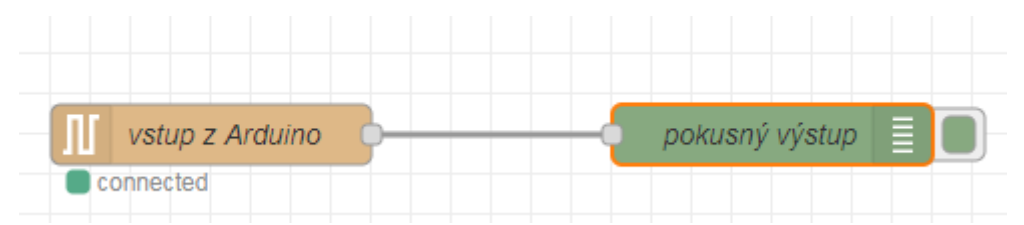

### Konfigurácia uzla serial in:

| Edit serial in nod      | le                |               |               |               |                                     |
|-------------------------|-------------------|---------------|---------------|---------------|-------------------------------------|
| Delete                  |                   |               | Cancel        | Done          |                                     |
| Properties              |                   |               |               |               |                                     |
| ג Serial Port           | COM20:96          | 00-8N1        |               | × #           | Xlikneme na                         |
| Name                    | Vstup z Ard       | uino          |               |               | ionu ceruzky.                       |
| Edit serial in node     | e > Edit seria    | Il-port node  |               |               |                                     |
| Delete                  |                   |               | Cance         | Update        |                                     |
| Properties              |                   |               |               | \$            |                                     |
| ≭ Serial Port           | COM20             |               |               | < <u> </u>    | Zadáme taký port, na<br>ktorom máme |
| 🖋 Settings              | Baud Rate         | Data Bi       | v Parity      | Stop Bits     | pripojené Arduino                   |
|                         | DTR<br>auto 🗸     | RTS<br>auto 🗸 | CTS<br>auto V | DSR<br>auto V |                                     |
| Ð Input                 |                   | _             |               |               |                                     |
| Optionally wa           | ait for a start ( | character of  | , then        |               |                                     |
| Split input             | on the chara      | acter         | ✓ \n          |               |                                     |
| and deliver             | ASCII string      | IS ¥          |               |               |                                     |
| Output<br>Add character | er to output m    | essages false | 9             |               |                                     |
| <b>≓</b> Request        |                   |               |               |               |                                     |
| Default respo           | onse timeout      | 10000 ms      |               |               |                                     |

Konfigurácia uzla debug:

| Edit debug node |            |                     |        |      |
|-----------------|------------|---------------------|--------|------|
| Delete          |            |                     | Cancel | Done |
| Properties      |            |                     |        |      |
| i≣ Output       |            | load                |        |      |
| х То            | 🗹 debug wi | indow               |        |      |
|                 | 🗌 system c | onsole              |        |      |
|                 | node sta   | tus (32 characters) |        |      |
| Name 🗣          | pokusný vý | stup                |        |      |

Po kliknutí na tlačidlo **Deploy** sa v debug okne každú 1 sekundu zobrazujú hodnoty pulzu a koncentrácie kyslíka zo senzoru MAX30100, pripojenom k Arduinu (Arduino sme naprogramovali tak, že vysiela hodnoty každú 1 sekundu):

| 🔆 debug i 🖉 🏦 🔅 👻 🔻                                                                  |   |
|--------------------------------------------------------------------------------------|---|
| ▼ all nodes                                                                          |   |
| 15. 8. 2021, 19:54:20 node: ffd25472.8340b8<br>msg.payload : string[7]<br>▶ "80&96⊷" | • |
| 15. 8. 2021, 19:54:21 node: ffd25472.8340b8<br>msg.payload : string[7]<br>▶ "80&96⊷" |   |
| 15. 8. 2021, 19:54:22 node: ffd25472.8340b8<br>msg.payload : string[7]<br>▶ "80&96⊷" |   |

#### 12. Vylepšený flow

Náš flow teraz vylepšíme takto – pridáme uzol function s 2 výstupmi a ešte jeden uzol debug:

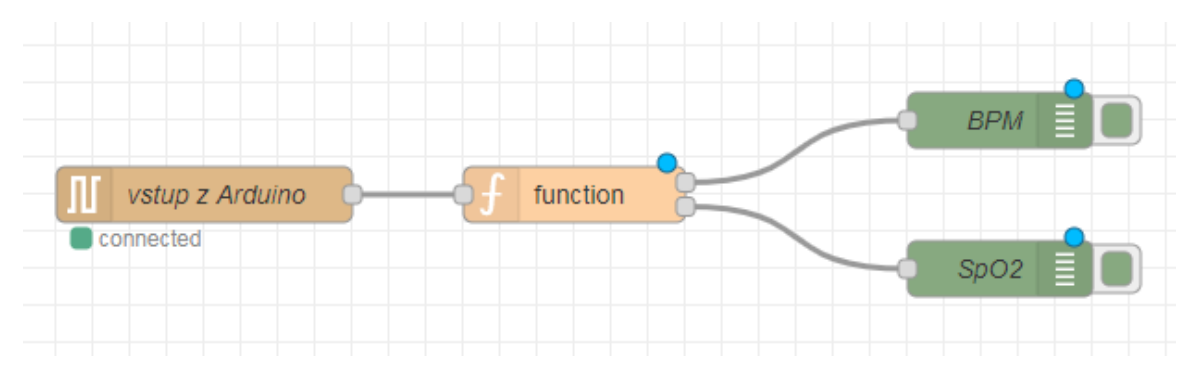

# Konfigurácia uzla **function**:

| Edit function no                                                                                                    | de                                                                                                    |                                                                                                    |            |         |      |
|----------------------------------------------------------------------------------------------------|----------------------------------------------------------------------------------------------------|----------------------------------------------------------------------------------------------------|------------|---------|------|
| Delete                                                                                                    |                                                                                                    |                                                                                                    |            | Cancel  | Done |
| Properties                                                                                                    |                                                                                                    |                                                                                                    |            | ٥       |      |
| Name Name                                                                                                    | Name                                                                                                    |                                                                                                    |            |         |      |
| Setup                                                                                                    | 0                                                                                                    | n Start                                                                                                    | On Message | On Stop |      |
| X Outputs                                                                                                    | 2                                                                                                    | •                                                                                                    |            |         |      |
| Edit function not                                                                                                    | de                                                                                                    |                                                                                                    |            | Cancel  | Done |
| Properties                                                                                                    |                                                                                                    |                                                                                                    |            | 4       |      |
| Name 💊                                                                                                    | Name                                                                                                    |                                                                                                    |            |         | -    |
| Setup                                                                                                    | 0                                                                                                    | n Start                                                                                                    | On Message | On Stop |      |
| 1 var t1<br>2 var t2<br>3 var re<br>4 var re<br>5<br>6 var t3<br>7 var t4<br>8 var re<br>9 var re<br>10<br>11 return | <pre>=msg.paylo<br/>=msg.paylo<br/>s1="BPM="+<br/>sult1={pay<br/>=msg.paylo<br/>=msg.paylo<br/>s2="SpO2='<br/>sult2={pay<br/>[result1,</pre> | <pre>pad[0];<br/>pad[1];<br/>-t1+t2;<br/>/load:res1};<br/>pad[3];<br/>pad[4];<br/>'+t3+t4;<br/>/load:res2};<br/>result2];</pre> |            |         | v*   |

### Konfigurácia horného uzla debug:

| Edit debug node |                             |
|-----------------|-----------------------------|
| Delete          | Cancel Done                 |
| Properties      |                             |
|                 |                             |
| I Output        | ✓ msg. payload              |
| X To            | ✓ debug window              |
|                 | System console              |
|                 | node status (32 characters) |
| Name            | BPM                         |

Konfigurácia dolného uzla debug:

| Edit debug node |                             |        |      |
|-----------------|-----------------------------|--------|------|
| Delete          |                             | Cancel | Done |
| Properties      |                             |        |      |
| i≣ Output       | ✓ msg. payload              |        |      |
| <b>2¢</b> To    | 🗹 debug window              |        |      |
|                 | System console              |        |      |
|                 | node status (32 characters) |        |      |
| Name Name       | SpO2                        |        |      |

Výstup v debug okne po kliknutí na tlačidlo **Deploy**:

| <sup></sup> ∰ debug                                                      | i 🖉 🔅 🗘 🗧 🔻    |  |  |  |  |
|--------------------------------------------------------------------------|----------------|--|--|--|--|
|                                                                          | ▼ all nodes    |  |  |  |  |
| 15. 8. 2021, 20:05:23 node: SpO2<br>msg.payload : string[7]<br>"SpO2=95" |                |  |  |  |  |
| 15. 8. 2021, 20:05:24<br>msg.payload : string[6]<br>"BPM=64"             | node: BPM<br>] |  |  |  |  |

#### 13. Grafické znázornenie hodnôt na Dashboarde

Zvýšime počet výstupov funkcie na 4:

| Edit function nod | e        |            |         |      |
|-------------------|----------|------------|---------|------|
| Delete            |          |            | Cancel  | Done |
| Properties        |          |            |         |      |
| Name              | Name     |            |         |      |
| Setup             | On Start | On Message | On Stop |      |
| ズ Outputs         | 4        |            |         |      |

Program funkcie doplníme takto:

| Edit func                                                                           | tion nod                                                                                         | de                                                                                                    |                                                                                                    |                                                                                                    |                                         |           |      |         |   |     |    |
|-------------------------------------------------------------------------------------|--------------------------------------------------------------------------------------------------|----------------------------------------------------------------------------------------------------|----------------------------------------------------------------------------------------------------|----------------------------------------------------------------------------------------------------|-----------------------------------------|-----------|------|---------|---|-----|----|
| Delete                                                                              |                                                                                                  |                                                                                                    |                                                                                                    |                                                                                                    |                                         |           |      | Cancel  |   | Dor | ie |
| Property                                                                            | erties                                                                                           |                                                                                                    |                                                                                                    |                                                                                                    |                                         |           |      |         | • |     | Ŀ  |
|                                                                                     |                                                                                                  | <u> </u>                                                                                                    |                                                                                                    |                                                                                                    |                                         |           |      |         |   |     |    |
| Name Name                                                                           | e                                                                                                | Name                                                                                                    |                                                                                                    |                                                                                                    |                                         |           |      |         |   |     |    |
| ¢ Se                                                                                | etup                                                                                             |                                                                                                    | On                                                                                                   | Start                                                                                                    |                                         | On Mess   | sage | On Stop |   |     |    |
| 1<br>2<br>3<br>4<br>5<br>6<br>7<br>8<br>9<br>10<br>11<br>12<br>13<br>14<br>15<br>16 | var t1<br>var t2<br>var re<br>var re<br>var t3<br>var t4<br>var re<br>var re<br>var re<br>var re | =msg.pa<br>=msg.pa<br>ss1="BPM<br>ssult1={<br>=msg.pa<br>=s2="SpC<br>ssult2={<br>ss3=t1+t<br>=sult3={<br>ss4=t3+t | ayloa<br>ayloa<br>4="+t<br>[payl<br>ayloa<br>ayloa<br>22="+<br>[payl<br>t2;<br>[payl<br>t4;<br>[payl | <pre>id[0];<br/>id[1];<br/>:1+t2;<br/>.oad:res1}.<br/>id[3];<br/>id[4];<br/>.t3+t4;<br/>.oad:res2}.<br/>.oad:res3}.</pre> | ;;;;;;;;;;;;;;;;;;;;;;;;;;;;;;;;;;;;;;; |           |      |         |   |     | *  |
| 4<br>5<br>6<br>7<br>8<br>9<br>10<br>11<br>12<br>13<br>14<br>15<br>16<br>17          | var re<br>var t3<br>var t4<br>var re<br>var re<br>var re<br>var re<br>var re<br>var re           | esult1={<br>=msg.pa<br>=s2="SpC<br>esult2={<br>es3=t1+t<br>esult3={<br>es4=t3+t<br>esult4={                       | <pre>(payl ayloa ayloa ayloa ayloa 22="+ (payl t2; (payl t4; (payl lt1,r</pre>                       | <pre>.oad:res1} .d[3]; .d[4]; .t3+t4; .oad:res2} .oad:res3} .oad:res4}</pre>                                              | ;<br>;<br>;<br>sult3                    | ,result4] | ;    |         |   |     |    |

Pridáme uzly gauge:

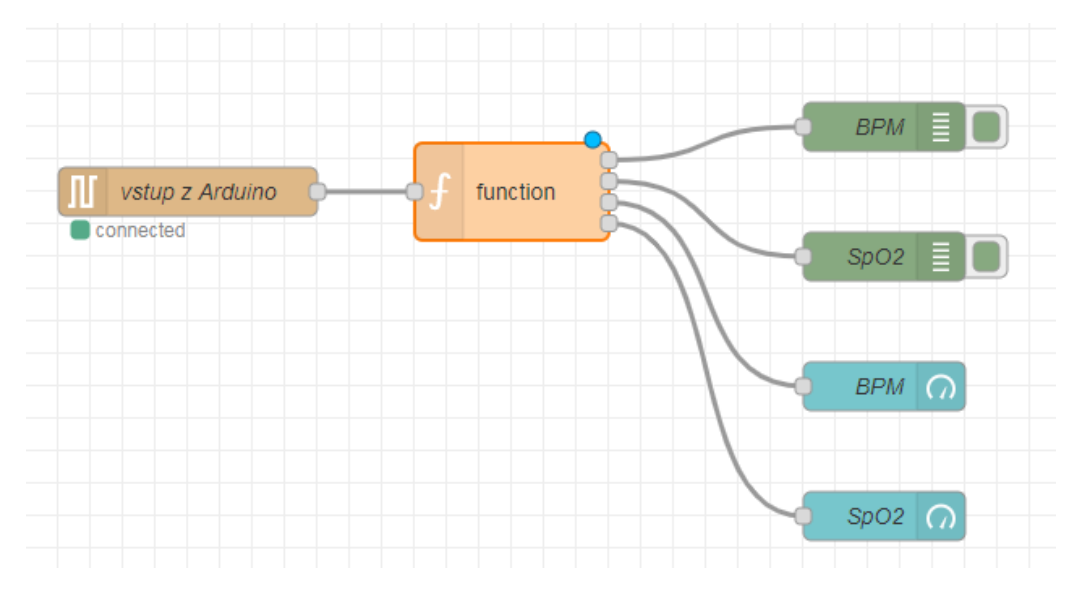

# Konfigurácia horného uzla gauge:

| Edit gauge node     |                                                                                                    |                                |                                                                                                    |
|---------------------|----------------------------------------------------------------------------------------------------|--------------------------------|----------------------------------------------------------------------------------------------------|
| Delete              | Cancel                                                                                                    | Done                           | Klikneme na ikonu<br>ceruzky. Dostaneme sa do<br>ďalšieho dialógového okna                                     |
| III Group<br>回 Size | [Pracovňa Mirka] Meranie pulzu a konce                                                                                                    |                                | kde vyberáme tabuľku (jej<br>názov je v tej hranatej<br>zátvorke) a zadávame meno<br>skupiny (to je uvedené za |
| і≣ Туре             | Gauge 🗸                                                                                                    |                                | zátvorkou.                                                                                                    |
| <u> </u> ⊥abel      | ВРМ                                                                                                    | Edit gauge                     | node > Edit dashboard group node                                                                               |
|                     | {{value}}                                                                                                    | Delete                         | Cancel Update                                                                                                  |
| ∓ L Inits           |                                                                                                    | Prope                          | rties 🔹 📄                                                                                                    |
| Dense               |                                                                                                    | Name                           | Meranie pulzu a koncentrácie kyslíka                                                                           |
| Range               | min 0 max 200                                                                                                    | III Tab                        | Pracovňa Mirka 🗸                                                                                               |
| Colour gradient     |                                                                                                    | ↔ Width                        | 20                                                                                                    |
| Sectors             | 0 optional optional                                                                                                    | 200                            | ☑ Display group name                                                                                           |
| Name                | ВРМ                                                                                                    |                                | Allow group to be collapsed                                                                                    |
|                     | Edit gauge node > Edit gauge node > Edit gauge n | lit dashboard group node > Edi | cancel Update                                                                                                  |
|                     | © Properties                                                                                                    |                                |                                                                                                    |
|                     | Name Pr                                                                                                    | racovňa Mirka                  |                                                                                                    |
|                     | 🗟 Icon da                                                                                                    | ashboard                       |                                                                                                    |
|                     | Ø State                                                                                                    | C Enabled                      |                                                                                                    |
|                     | 🛷 Nav. Menu                                                                                                    | C Visible                      |                                                                                                    |

Konfigurácia dolného uzla gauge:

| Edit gauge node |                                          |
|-----------------|------------------------------------------|
| Delete          | Cancel Done                              |
| Properties      |                                          |
| I Group         | [Pracovňa Mirka] Meranie pulzu a konce 🗸 |
| ច្រាំ Size      | auto                                     |
| 🔳 Туре          | Gauge 🗸                                  |
| £ Label         | SpO2                                     |
| ∃ Value format  | {{value}}%                               |
| ∃ Units         | units                                    |
| Range           | min 0 max 100                            |
| Colour gradient |                                          |
| Sectors         | 0 optional optional 100                  |
| Name            | SpO2                                     |

Nastavenie dashboardu:

|                        | dashbo                               | arc i               |          | Ŵ                 | \$       | 99     | • |
|------------------------|--------------------------------------|---------------------|----------|-------------------|----------|--------|---|
|                        | Layout                               | Site                |          | Them              | ie       | ľ      |   |
| Та                     | bs & Lini                            | (S                  | \$       | •                 | 🕇 tab    | + link |   |
|                        | ~ <mark>D</mark> i                   | Pracovňa            | i Mirka  | a                 |          | -      |   |
|                        | ~ 🗉                                  | B Merani            | ie pulz  | u a k             | oncer    | ntrá   |   |
|                        |                                      | 🖾 SpC               | )2       |                   |          |        |   |
|                        |                                      | 🖾 BPN               | Л        |                   |          |        |   |
|                        |                                      |                     |          |                   |          |        | 1 |
|                        |                                      |                     |          |                   |          |        |   |
| 11                     | dashboa                              | irc i               |          | <del>ي</del>      | <b>0</b> |        | • |
| l.in                   | <b>dashboa</b><br>_ayout             | Site                |          | £<br>Them         | ¢        | 8      | • |
| l III                  | dashboa<br>_ayout                    | Site                |          | £<br>Them         | ¢        | 2      | * |
| lull                   | dashboa<br>_ayout<br>le<br>park      | Site                |          | £<br>۳. (Them     | e        | ×      | • |
| Lui<br>Sty<br>D<br>Bas | ayout<br>le<br>lark<br>se Setting    | s site              |          | £<br>۳. (Themo    | ¢        |        | • |
| Sty<br>D<br>Bas        | ayout<br>le<br>ark<br>colour         | Site                |          | <u>®</u><br>¶     | e        |        | • |
| Sty<br>Bas             | ayout<br>le<br>ark<br>colour<br>Font | Site Site Site Site | <b>2</b> | <u>兼</u><br>「hemo | ¢        |        | • |

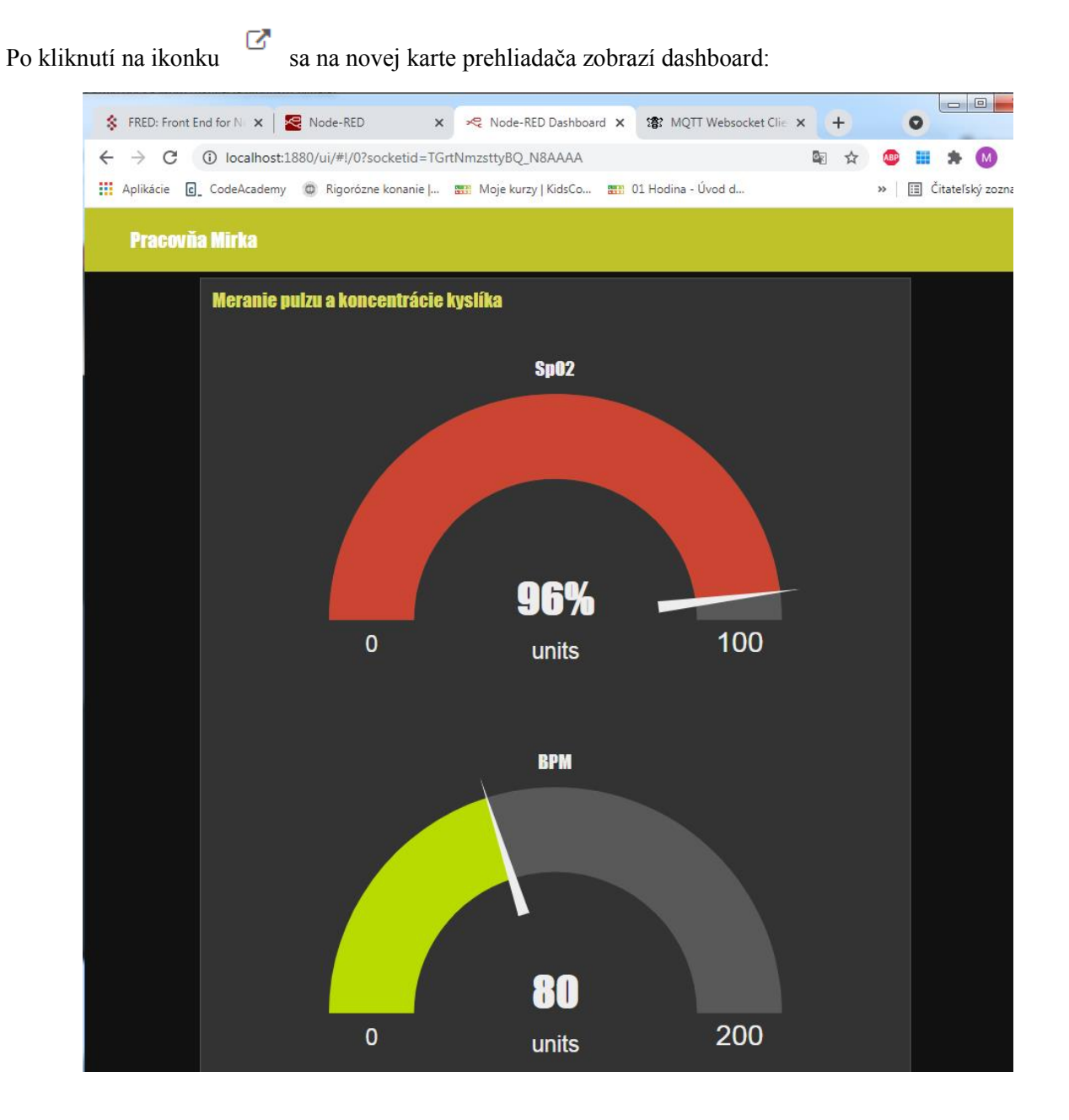

#### 14. Publikovanie správ (hodnoty pulzu) na HiveMQ

Do flowu pridáme 2 uzly mqtt out:

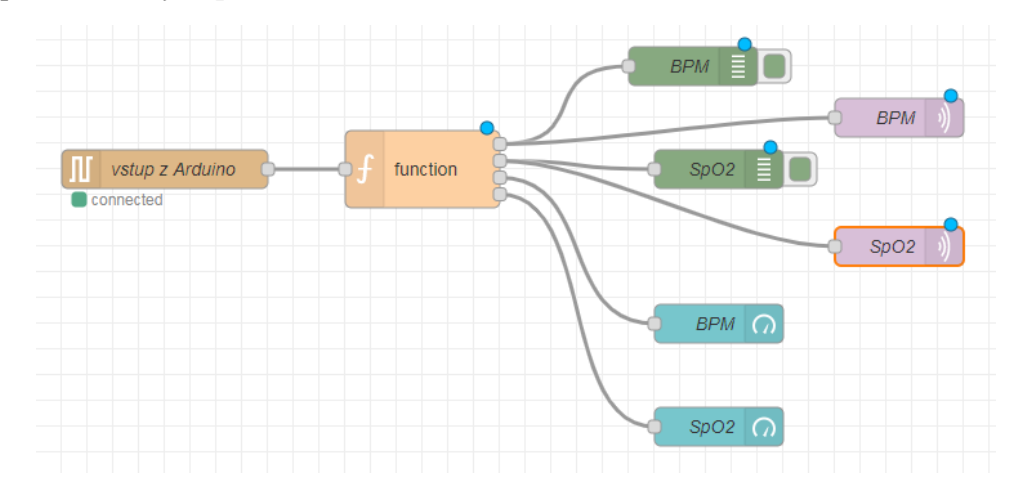

Vlastnosti uzla horného uzla mqtt out:

| Edit m | qtt out no | de         |           |          |      |    |      |  |                                                                   |               |
|--------|------------|------------|-----------|----------|------|----|------|--|-------------------------------------------------------------------|---------------|
| Delet  | te         |            |           |          | Canc | el | Done |  |                                                                   |               |
| © Pr   | operties   |            |           |          |      | ۰. |      |  |                                                                   |               |
| Se Se  | erver      | Mirka      |           |          |      | •  |      |  | Meno servera zadám<br>v ďalšom dialógovo<br>okne, ktoré sa zobraz | ie<br>m<br>zí |
| 📰 To   | pic        | pracovna/N | /lirka/pi | ulz      |      |    |      |  | po kliknuti na ikonu<br>ceruzky.                                  | 1             |
| ⊛ Q(   | oS         |            | ~         | 🕲 Retain |      | ~  | ]    |  |                                                                   |               |
| 💊 Na   | ame        | BPM        |           |          |      |    |      |  |                                                                   |               |

### Nastavenie mqtt brokera:

| Edit mqtt out node | e > Edit mqtt | -broker node         |          |       |        |
|--------------------|---------------|----------------------|----------|-------|--------|
| Delete             |               |                      | Ca       | ancel | Update |
| Properties         |               |                      |          |       | •      |
| Name               | Mirka         |                      |          |       |        |
| Connection         |               | Security             | Messages | ;     |        |
| Server             | broker.hive   | mq.com               | Port     | 1883  |        |
|                    | Use TLS       | 5                    |          |       |        |
| Protocol           | MQTT V3.      | 1.1                  |          | ~     |        |
| Sclient ID         | Leave blan    | k for auto generated |          |       |        |
| 💖 Keep Alive       | 60            |                      |          |       |        |
| i Session          | 🗸 Use clea    | n session            |          |       |        |

#### Vlastnosti uzla dolného uzla **mqtt out**:

| Edit mqtt out noo                                                                                                    | de                    |                       |
|----------------------------------------------------------------------------------------------------|-----------------------|-----------------------|
| Delete                                                                                                    |                       | Cancel Done           |
| Properties                                                                                                    |                       |                       |
| Server                                                                                                    | Mirka                 | <ul> <li>✓</li> </ul> |
| nterio de la composición de la composición de la composicinde la composición de la composición de la composición de la c | pracovna/Mirka/kyslik |                       |
| 🛞 QoS                                                                                                    | ✓ <sup>3</sup> Retain | ~                     |
| Name Name                                                                                                    | SpO2                  |                       |

### 15. Pripojenie na brokera HiveMQ

Pripojíme sa na brokera HiveMQ <u>http://www.hivemq.com/demos/websocket-client/</u> a klikneme na tlačidlo **Connect**:

| 양 MQTT Websocket Client × +                                               |                                        |          |           | Nor Street probability (1998) |                        |                 |
|---------------------------------------------------------------------------|----------------------------------------|----------|-----------|-------------------------------|------------------------|-----------------|
| $\leftarrow \rightarrow$ C $\textcircled{a}$ $\stackrel{\circ}{\simeq}$ O | www.hivemq.com/demos/websocket-client/ |          |           |                               |                        | ☆               |
| 💊 Ako začať                                                               | •                                      |          |           |                               |                        |                 |
|                                                                           | 📧 HIVE MQ                              |          |           |                               | Websockets (           | Client Showcase |
|                                                                           |                                        |          |           |                               |                        |                 |
|                                                                           | Connection                             |          |           | •                             |                        | $\approx$       |
|                                                                           | Host                                   |          | Port      | ClientID                      | Conner                 | +               |
|                                                                           | proker.mqttdasnboard.com               |          | 8000      | clientid-jt i SVdLFdt         |                        |                 |
|                                                                           | Username                               | Password |           | Keep Alive                    | SSL Clean Se           | ssion           |
|                                                                           | Loot Mill Taxia                        |          |           | Lost \                        |                        | Potoin          |
|                                                                           |                                        |          |           | 0                             |                        | Vetain          |
|                                                                           | Last-Will Messeage                     |          |           |                               |                        |                 |
|                                                                           | Last-Will Messsage                     |          |           |                               |                        |                 |
|                                                                           |                                        |          |           |                               |                        | li.             |
|                                                                           |                                        |          |           |                               |                        |                 |
|                                                                           | Publish                                |          |           | ⊗ S                           | ubscriptions           | $\otimes$       |
|                                                                           | Messages                               |          |           | $\approx$                     |                        |                 |
|                                                                           |                                        |          |           |                               |                        |                 |
| Po pripojeni zadame odo                                                   | er temy (topic):                       |          |           |                               |                        |                 |
| O 👌 www.hivemq.com/demos/websoc                                           | ket-client/                            |          |           |                               | 5                      | 3               |
|                                                                           |                                        |          |           |                               |                        |                 |
|                                                                           | 10                                     |          |           | Webso                         | ockets Client Showcase |                 |
|                                                                           |                                        |          |           |                               |                        |                 |
| Connection                                                                |                                        |          |           | connected                     | $\approx$              |                 |
| Publish                                                                   |                                        |          |           | Subscriptions                 | \$                     |                 |
|                                                                           |                                        |          |           | Cubcomptionic                 |                        |                 |
| Topic                                                                     | QoS Reta                               | in<br>Pu | blish     | Add New Topic                 | Subscription           |                 |
| testtopic/1                                                               |                                        |          |           |                               |                        |                 |
| Message                                                                   |                                        |          |           |                               |                        |                 |
|                                                                           |                                        |          | li.       |                               |                        |                 |
|                                                                           |                                        |          |           |                               |                        |                 |
|                                                                           |                                        |          |           |                               |                        |                 |
| Messages                                                                  |                                        |          | $\approx$ |                               |                        |                 |
|                                                                           |                                        |          |           |                               |                        |                 |

Zadáme tie isté témy (topic), ktoré sme zadali aj v Node-Red:

| Color | QoS<br>2 – | Subscribe | Color | QoS<br>2 💌 | Subscribe |
|-------|------------|-----------|-------|------------|-----------|
| Торіс | <b>k</b>   |           | Торіс |            |           |
|       |            |           |       |            |           |

.

V okne **Messages** sa budú zobrazovať hodnoty, ktoré Node-Red vyslal po prijatí z Arduina:

| <b>HIVEMQ</b>                                       |                 |           | Websockets Clien           | t Showcas |
|-----------------------------------------------------|-----------------|-----------|----------------------------|-----------|
| Connection                                          | ,               |           | connected                  | $\otimes$ |
| Publish                                             |                 | $\approx$ | Subscriptions              | $\approx$ |
| Topic<br>testtopic/1<br>Message                     | QoS Retain      | Publish   | Add New Topic Subscription | x<br>x    |
| Messages                                            |                 | *         |                            |           |
| 2021-08-15 20:40:55 Topic: pracovna/Mirk<br>SpO2=97 | a/kyslik Qos: 0 |           |                            |           |
| 2021-08-15 20:40:55 Topic: pracovna/Mirk<br>BPM=80  | a/pulz Qos: 0   |           |                            |           |